# Ejemplo de Configuración de Terminales Basados en TC de Collaboration Edge

# Contenido

Introducción **Prerequisites** Requirements **Componentes Utilizados** Configurar Paso 1. Cree un perfil de teléfono seguro en CUCM en formato FQDN (opcional). Paso 2. Asegúrese de que Cluster Security Mode (Modo de seguridad del clúster) sea (1) - Mixed (Mixto) (Opcional). Paso 3. Cree un perfil en CUCM para el terminal basado en TC. Paso 4. Agregue el nombre del perfil de seguridad a la SAN del certificado de Expressway-C/VCS-C (opcional). Paso 5. Agregue el dominio de UC al certificado de Expressway-E/VCS-E. Paso 6. Instale el certificado de CA de confianza adecuado en el terminal basado en TC. Paso 7. Configuración de un terminal basado en TC para el aprovisionamiento perimetral Verificación Terminal basado en TC CUCM Expressway-C Troubleshoot Herramientas terminal TC Expressway CUCM Problema 1: El registro de la frontera de colaboración no está visible y/o el nombre de host no se puede resolver Registros de terminales TC Remediación Problema 2: CA no está presente en la lista de CA de confianza en el terminal basado en TC Registros de terminales TC Remediación Problema 3: Expressway-E no tiene el dominio de UC incluido en la SAN Registros de terminales TC SAN de Expressway-E Remediación Problema 4: El nombre de usuario o la contraseña proporcionados en el perfil de aprovisionamiento de TC son incorrectos Registros de terminales TC Expressway-C/VCS-C Remediación

Problema 5: Se rechaza el registro de terminales basado en TC Rastros de CUCM terminal TC Expressway-C/VCS-C real Remediación Problema 6: Falla el aprovisionamiento de terminales basado en TC - No hay servidor UDS Información Relacionada

## Introducción

El documento describe lo que se necesita para configurar y resolver problemas de registro de terminales basado en el códec de TelePresence (TC) a través de la solución de acceso remoto y móvil.

# Prerequisites

## Requirements

Cisco recomienda que tenga conocimiento sobre estos temas:

- Solución de acceso remoto y móvil
- Certificados de Video Communication Server (VCS)
- Expressway X8.1.1 o posterior
- Cisco Unified Communication Manager (CUCM) versión 9.1.2 o posterior
- terminales basados en TC
- CE8.x requiere la clave de opción de cifrado para habilitar "Edge" como opción de aprovisionamiento

## **Componentes Utilizados**

La información que contiene este documento se basa en las siguientes versiones de software y hardware.

- VCS X8.1.1 o posterior
- CUCM versión 9.1(2)SU1 o posterior y IM & Presence 9.1(1) o posterior
- Firmware TC 7.1 o posterior (se recomienda TC7.2)
- VCS Control y Expressway/Expressway Core y Edge
- CUCM
- terminal TC

The information in this document was created from the devices in a specific lab environment. All of the devices used in this document started with a cleared (default) configuration. If your network is live, make sure that you understand the potential impact of any command.

# Configurar

Estos pasos de configuración suponen que el administrador configurará el terminal basado en TC

para el registro seguro del dispositivo. El registro seguro **NO** es un requisito; sin embargo, la guía general de la solución de acceso remoto y móvil da la impresión de que es porque hay capturas de pantalla de la configuración que muestran perfiles de dispositivo seguros en CUCM.

## Paso 1. Cree un perfil de teléfono seguro en CUCM en formato FQDN (opcional).

- 1. En CUCM, seleccione System > Security > Phone Security Profile.
- 2. Haga clic en Agregar nuevo.
- 3. Seleccione el tipo de terminal basado en TC y configure estos parámetros:
- 4. Nombre Secure-EX90.tbtp.local (se requiere formato FQDN)
- 5. Modo de seguridad del dispositivo Cifrado
- 6. Tipo de transporte TLS
- 7. Puerto telefónico SIP 5061

| Status<br>Add successful                 |                                       |                                      |
|------------------------------------------|---------------------------------------|--------------------------------------|
| Phone Security Profi                     | e Information                         |                                      |
| Product Type:<br>Device Protocol:        | Cisco TelePresence EX90<br>SIP        |                                      |
| Name*                                    | Secure-EX90.tbtp.local                |                                      |
| Description                              |                                       |                                      |
| Nonce Validity Time*                     | 600                                   |                                      |
| Device Security Mode                     | Encrypted                             | · · ·                                |
| Transport Type*                          | TLS                                   |                                      |
| Enable Digest Auth                       | entication                            |                                      |
| TFTP Encrypted Co                        | nfig                                  |                                      |
| Exclude Digest Cree                      | lentials in Configuration File        |                                      |
| Phone Security Profi                     | e CAPF Information                    |                                      |
| Authentication Mode*                     | By Null String                        |                                      |
| Key Size (Bits)*                         | 2048                                  | -                                    |
| Note: These fields are                   | related to the CAPF Information setti | ngs on the Phone Configuration page. |
| Parameters used in                       | Phone                                 |                                      |
| r di di di di di di di di di di di di di | libito                                |                                      |

Paso 2. Asegúrese de que Cluster Security Mode (Modo de seguridad del clúster) sea (1) - Mixed (Mixto) (Opcional).

- 1. En CUCM, seleccione **System > Enterprise Parameters**.
- 2. Desplácese hacia abajo hasta Parámetros de seguridad > Modo de seguridad de clúster > 1.

| Security Parameters     |   |
|-------------------------|---|
| Cluster Security Mode * | 1 |

Si el valor no es 1, CUCM no se ha protegido. Si este es el caso, el administrador necesita revisar uno de estos dos documentos para proteger la CUCM.

Guía de seguridad de CUCM 9.1(2)

Guía de seguridad de CUCM 10

### Paso 3. Cree un perfil en CUCM para el terminal basado en TC.

- 1. En CUCM, seleccione **Device > Phone**.
- 2. Haga clic en Agregar nuevo.
- 3. Seleccione el tipo de terminal basado en TC y configure estos parámetros: Dirección MAC: dirección MAC del dispositivo basado en TCCampos marcados obligatorios (\*)Propietario -UsuarioID de usuario propietario: propietario asociado al dispositivoPerfil de seguridad del dispositivo: perfil configurado anteriormente (Secure-EX90.tbtp.local)Perfil SIP: perfil SIP estándar o cualquier perfil personalizado creado

| OPEVIAMENTE<br>Phone Configuration                                                          |                                                                    | Related Links: 8                 | ack To Find/List      |
|---------------------------------------------------------------------------------------------|--------------------------------------------------------------------|----------------------------------|-----------------------|
| 📊 Save 🗶 Delete 🗋 Copy. 🍨 Reset 🥒 Apply C                                                   | onfig 🔂 Add New                                                    |                                  |                       |
| Status                                                                                      |                                                                    |                                  |                       |
| Association Information<br>Modify Button Items                                              | Phone Type<br>Product Type: Cisco TelePres<br>Device Protocol: SIP | ence EX90                        |                       |
| Unassigned Associated Items     Unassigned Associated Items     Unassigned Associated Items | -Device Information<br>Registration<br>IP Address                  | Unknown<br>Unknown               |                       |
|                                                                                             | Device is trusted<br>MAC Address*                                  | 00506006EAFE                     |                       |
|                                                                                             | Description                                                        | Stoj EX90                        |                       |
|                                                                                             | Device Poel*                                                       | Baseline_TelePresence-DP         | ▼ <u>View Details</u> |
|                                                                                             | Common Device Configuration                                        | < None >                         |                       |
|                                                                                             | Phone Button Template*                                             | Standard Cisco TelePresence EX90 | *                     |
|                                                                                             | Common Phone Profile*                                              | Standard Common Phone Profile    | •                     |
| Owner                                                                                       | 🖲 User 🔘 Anon                                                      | ymous (Public/Shared Space)      |                       |
| Owner User ID*                                                                              | pstojano                                                           | •                                |                       |
| Phone Load Name                                                                             |                                                                    |                                  |                       |

| Packet Capture Mode*              | None                               | * |
|-----------------------------------|------------------------------------|---|
| Packet Capture Duration           | 0                                  |   |
| BLF Presence Group*               | Standard Presence group            | ÷ |
| MTP Preferred Originating Codec*  | 711ulaw                            | Ŧ |
| Device Security Profile*          | Secure-EX90.tbtp.local             | ÷ |
| Rerouting Calling Search Space    | < None >                           | ÷ |
| SUBSCRIBE Calling Search Space    | < None >                           | ÷ |
| SIP Profile*                      | Standard SIP Profile For Cisco VCS | ÷ |
| Digest User                       | < None >                           | ÷ |
| 🗖 Media Termination Point Require | ed                                 |   |
| 🗖 Unattended Port                 |                                    |   |
| Require DTMF Reception            |                                    |   |

# Paso 4. Agregue el nombre del perfil de seguridad a la SAN del certificado de Expressway-C/VCS-C (opcional).

- 1. En Expressway-C/VCS-C, vaya a Mantenimiento > Certificados de seguridad > Certificado de servidor.
- 2. Haga clic en Generar CSR.
- Rellene los campos Solicitud de firma de certificado (CSR) y asegúrese de que el nombre del perfil de seguridad del teléfono de Unified CM tenga el perfil de seguridad del teléfono exacto que aparece en el formato de nombre de dominio completo (FQDN). Por ejemplo, Secure-EX90.tbtp.local. Nota: Los nombres del perfil de seguridad del teléfono de Unified CM se muestran en la parte posterior del campo Nombre alternativo del sujeto (SAN).
- 4. Envíe el CSR a una Autoridad de Certificación Interna o a una Autoridad de Certificación de Terceros (CA) que se firmará.
- 5. Seleccione Mantenimiento > Certificados de seguridad > Certificado de servidor para cargar el certificado en Expressway-C/VCS-C.

| Generate CSR                                       |                                                                                     | You are here: Maintenance > Security cer |
|----------------------------------------------------|-------------------------------------------------------------------------------------|------------------------------------------|
| Common name                                        |                                                                                     |                                          |
| Common name                                        | FGDN of Expressway 🚽 🧃                                                              |                                          |
| Common name as it will appear                      | RTP-TBTP-EXPRVVY-C1 tbtp.local                                                      |                                          |
| Alternative name                                   |                                                                                     |                                          |
| Subject alternative names                          | FGDN of Expressway cluster plus FGDNs of all peers in the                           | cluster 🗸 🧃                              |
| Additional alternative names (comma separated)     |                                                                                     |                                          |
| IM and Presence chat node aliases (federated group | conference-2-StandAloneClusterSad9a tbtp.local                                      | Format XMPPAddress 🗸 🧿                   |
| chat)<br>Unified CM phone security profile names   | Secure-EX90.tbtp.local                                                              |                                          |
| Atternative name as it will appear                 | DNS:RTP-TBTP-EXPRVVY-C.tbtp.local                                                   |                                          |
|                                                    | DNS:RTP-TBTP-EXPRVVY-C1 tbtp.local                                                  |                                          |
|                                                    | DNS:RTP-TBTP-EXPRVVY-C2.tktp.local                                                  |                                          |
|                                                    | XMPP: conference-2-StandAloneClusterSad9a.tbtp.local<br>DNS: Secure-EX90.tbto.local |                                          |
|                                                    |                                                                                     |                                          |
| Additional information                             |                                                                                     |                                          |
| ]<br>Key length (in bits)                          | 4096 <b>•</b> (j)                                                                   |                                          |
| Country                                            | * US (j)                                                                            |                                          |
| State or province                                  | * NC                                                                                | (j)                                      |
| Locality (town name)                               | * RTP                                                                               |                                          |
| Organization (company name)                        | * Cisco                                                                             | (j)                                      |
| Organizational unit                                | * TelePresence                                                                      | 0                                        |
|                                                    |                                                                                     |                                          |

## Paso 5. Agregue el dominio de UC al certificado de Expressway-E/VCS-E.

- 1. En Expressway-E/VCS-E, seleccione Mantenimiento > Certificados de seguridad > Certificado de servidor.
- 2. Haga clic en Generar CSR.
- Rellene los campos CSR y asegúrese de que los "dominios de registro de Unified CM" contienen el dominio al que el terminal basado en TC realizará solicitudes de Collaboration Edge (en el perímetro de la colaboración) en los formatos Domain Name Server (DNS) o Service Name (SRV).
- 4. Envíe la CSR a una CA interna o de terceros para que la firme.
- 5. Seleccione Mantenimiento > Certificados de seguridad > Certificado de servidor para cargar el certificado en Expressway-E/VCS-E.

| enerate CSR                                    | М                                                               | ou are here: Ma | intenance | Secur |
|------------------------------------------------|-----------------------------------------------------------------|-----------------|-----------|-------|
| Common name                                    |                                                                 |                 |           | _     |
| Common name                                    | FGDN of Expressway cluster 👻 🍈                                  |                 |           |       |
| Common name as it will appear                  | RTP-TBTP-EXPRWY-E                                               |                 |           |       |
| Alternative name                               |                                                                 |                 |           |       |
| Subject alternative names                      | FGDN of Expressway cluster plus FQDNs of all peers in the clust | ter 🗸 👔         |           |       |
| Additional alternative names (comma separated) | tbtp.local                                                      | ) (j)           |           |       |
| Unified CM registrations domains               | tbtp.local                                                      | Format          | SRVName   | - 6   |
| Alternative name as it will appear             | DNS:RTP-TBTP-EXPRVVY-E                                          |                 |           |       |
|                                                | DNS:RTP-TBTP-EXPRVVY-E2 tbtp local                              |                 |           |       |
|                                                | DNS:RTP-TBTP-EXPRVVY-E1 tbtp Jocal                              |                 |           |       |
|                                                | SRV:_collab-edgetis.tbtp.local                                  |                 |           |       |
| Additional information                         |                                                                 |                 |           |       |
| Key length (in bits)                           | 4096 <b>-</b> (j)                                               |                 |           |       |
| Country                                        | * us 🕧                                                          |                 |           |       |
| State or province                              | · NC                                                            | <u>i</u>        |           |       |
| Locality (town name)                           | * RTP                                                           |                 |           |       |
| Organization (company name)                    | * Cisco                                                         | (j)             |           |       |
|                                                |                                                                 |                 |           |       |

# Paso 6. Instale el certificado de CA de confianza adecuado en el terminal basado en TC.

- 1. En el terminal basado en TC, seleccione **Configuration > Security**.
- 2. Seleccione la ficha **CA** y busque el certificado de CA que firmó el certificado de Expressway-E/VCS-E.
- 3. Haga clic en **Agregar autoridad de certificado**. **Nota:** Una vez que el certificado se haya agregado correctamente, lo verá en la lista de certificados.

| Successfully | imported ti | ne certificate Please | reboot for changes to tak | e effect.                |                |                     |  |
|--------------|-------------|-----------------------|---------------------------|--------------------------|----------------|---------------------|--|
| Certificates | CAs         | Preinstalled CAs      | Strong Security Mode      | Non-persistent Mode      | CUCM           |                     |  |
| Certificate  |             |                       | Issuer                    |                          |                |                     |  |
| heros-W2K8V  | MB-CA       |                       | heros-W                   | 2K8VM3-CA                |                | Delete              |  |
| dd Certifica | ate Author  | ity                   |                           |                          |                |                     |  |
|              | CA fil      | e No file selecte     | d )[                      | Browse                   |                |                     |  |
|              |             | This system su        | pports PEM formatted file | s (pem) with one or more | CA certificate | es within the file. |  |
|              |             | Add certificat        | e authority               |                          |                |                     |  |

**Nota:** TC 7.2 contiene una lista de CA preinstalada. Si la CA que firmó el certificado de Expressway-E está incluida en esta lista, no se requieren los pasos enumerados en esta sección.

| Home                                                     | 💪 Call C                                                             | control                                 | 🔑 Con                         | figuration                          | Diagnostics                                                                                                    | All Maintenance                                                                                                    |                                          |              | 🏝 adiri                                                             |
|----------------------------------------------------------|----------------------------------------------------------------------|-----------------------------------------|-------------------------------|-------------------------------------|----------------------------------------------------------------------------------------------------|----------------------------------------------------------------------------------------------------|------------------------------------------|--------------|---------------------------------------------------------------------|
| Security                                                 |                                                                      |                                         |                               |                                     |                                                                                                    |                                                                                                    |                                          |              |                                                                     |
| Certificates                                             | CAs                                                                  | Preinst                                 | alled CAs                     | Strong Sec                          | unty Mode Non-pe                                                                                                    | ersistent Mode CUCM                                                                                                    |                                          |              |                                                                     |
| This CA list i                                           | s used for C                                                         | isco UCM                                | via Expres                    | sway (Edge) p                       | rovisioning only.                                                                                                    |                                                                                                    |                                          |              |                                                                     |
| Configure pro                                            | visioning not                                                        | W.                                      |                               |                                     |                                                                                                    |                                                                                                    |                                          |              |                                                                     |
| These certric<br>ancided and                             | ales are use                                                         | ed to valid:                            | ale the serv                  | ers contacted                       | over the internet when                                                                                                    | the endpoint uses UCM via Expre                                                                                         | ssway provisionin                        | ig. The cert | thicates can be                                                     |
| Certificate                                              | disabled indi<br>ates and ce                                         | vidually, o<br>rtificate au             | r all of them<br>dhorities up | n at once using<br>loaded globall;  | ; the "Disable All/Enab<br>y on the system are n<br>Issuer                                                                                                    | ole All* button. Note that this butto<br>at affected.                                                                   | n only affects the                       | certificates | s listed on this<br>Disable All                                     |
| A-Trust-nQu                                              | ates and ce<br>ates and ce<br>al-03                                  | vidually, o<br>rtificate au             | r all of them<br>dhorities up | i at once using<br>loaded globall;  | ) the "Disable All/Enable<br>y on the system are n<br>Issuer<br>A-Trust Ges. f. Sicher<br>Daterwerkehr GmbH                                                     | ole All* button. Note that this butto<br>of affected.<br>heitssysteme im elektr.                                        | n only affects the                       | certificates | bisable All                                                         |
| AAA Certific                                             | desabled indi<br>ates and ce<br>ual-03<br>cata Sarvice               | vidually, o<br>rtificate au<br>s        | r all of them<br>dhorities up | i at orice using<br>loaded globally | ) the "Disable All/Enable<br>y on the system are n<br>Issuer<br>A-Trust Ges. f. Sicher<br>Daterwerkehr GmbH<br>Comodo CA Limited                                | ole All <sup>®</sup> button. Note that this butto<br>of affected.<br>heitssysteme im elektr.                            | Details                                  | certificates | Disable All Disable Disable Disable                                 |
| A-Trust-nGu<br>A-Trust-nGu<br>AAA Certific<br>AC Raiz Ce | tisabled ind<br>ates and ce<br>ial-03<br>cala Service<br>rticámara S | мidually, c<br>rtificate au<br>s<br>"A, | r all of them                 | r at once using<br>loaded globally  | ) the "Disable All/Enable<br>y on the system are n<br>A-Trust Ges. f. Sicher<br>Daterwerkehr GmbH<br>Comodo CA Limited<br>Sociedad Cameral de<br>S.A.           | ole All* button. Note that this butto<br>of affected.<br>heitssysteme im elektr.<br>Certificación Digital - Certicámara | Details                                  | certificates | Disable All Disable Disable Disable Disable Disable                 |
| ACEDICON                                                 | tisabled ind<br>ates and ce<br>ial-03<br>cata Service<br>rticámara S | widually, o<br>rtificate au<br>s        | r all of therr                | r at once using<br>loaded globally  | ) the "Disable All/Enable<br>y on the system are n<br>A-Trust Ges. f. Sicher<br>Datenverkehr GmbH<br>Comodo CA Limited<br>Sociedad Cameral de<br>S.A.<br>EDICOM | ole All* button. Note that this butto<br>of affected.<br>heitssysteme im elektr.<br>Certificación Digital - Certicámara | Details<br>Details<br>Details<br>Details | v<br>v<br>v  | Disable All Disable Disable Disable Disable Disable Disable Disable |

**Nota:** La página de CA preinstaladas contiene un cómodo botón "Configurar aprovisionamiento ahora" que le lleva directamente a la configuración requerida indicada en el paso 2 de la siguiente sección.

# Paso 7. Configuración de un terminal basado en TC para el aprovisionamiento perimetral

- En el extremo basado en TC, seleccione Configuration > Network y asegúrese de que estos campos se rellenen correctamente en la sección DNS: Nombre de dominio Dirección del servidor
- En el terminal basado en TC, seleccione Configuration > Provisioning y asegúrese de que estos campos estén correctamente rellenados: Nombre de inicio de sesión: tal y como se define en CUCM Modo- Perímetro Contraseña: tal como se define en CUCM Administrador externo Dirección: nombre de host de Expressway-E/VCS-E Dominio: dominio en el que está presente el registro de la frontera de colaboración

| Provisioning     | l                            | C Refres | h Collapse all        | ✓ Expand all |
|------------------|------------------------------|----------|-----------------------|--------------|
|                  |                              |          |                       | ^            |
| Connectivity     | External                     | Save     |                       |              |
| HttpMethod       | GET                          | Save     |                       |              |
| LoginName        | pstojano                     | Save     | (0 to 80 characters)  |              |
| Mode             | Edge                         | Save     | )                     |              |
| Password         |                              | Save     | (O to 64 characters)  |              |
| ExternalManager  |                              |          |                       | ^            |
| Address          | RTP-TBTP-EXPRWY-E.tbtp.local | Save     | (O to 64 characters)  |              |
| AlternateAddress |                              | Save     | (0 to 64 characters)  |              |
| Domain           | tbtp.local                   | Save     | (O to 64 characters)  |              |
| Path             |                              | Save     | (0 to 255 characters) |              |
| Protocol         | HTTPS                        | Save     |                       |              |

## Verificación

Use esta sección para confirmar que su configuración funciona correctamente.

### Terminal basado en TC

1. En la interfaz gráfica de usuario web, vaya a "Inicio". Busque la sección "Proxy SIP 1" para ver el estado "Registrado". La dirección de proxy es Expressway-E/VCS-E.

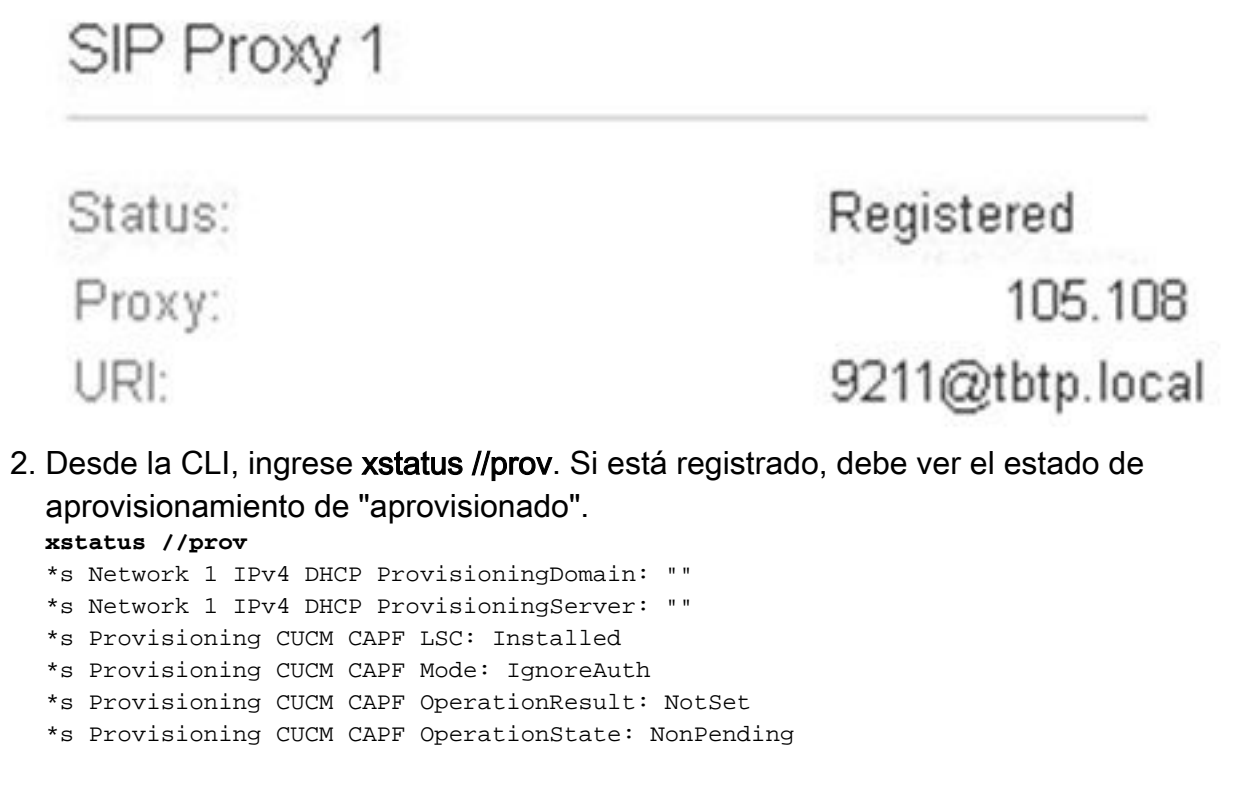

```
*s Provisioning CUCM CAPF ServerName: ""
*s Provisioning CUCM CAPF ServerPort: 0
*s Provisioning CUCM CTL State: Installed
*s Provisioning CUCM ExtensionMobility Enabled: False
*s Provisioning CUCM ExtensionMobility LastLoggedInUserId: ""
*s Provisioning CUCM ExtensionMobility LoggedIn: False
*s Provisioning CUCM ITL State: Installed
*s Provisioning CUCM ProvisionSecurity: Signed
*s Provisioning CUCM TVS Proxy 1 IPv6Address: ""
*s Provisioning CUCM TVS Proxy 1 Port: 2445
*s Provisioning CUCM TVS Proxy 1 Priority: 0
*s Provisioning CUCM TVS Proxy 1 Server: "xx.xx.97.131"
*s Provisioning CUCM UserId: "pstojano"
*s Provisioning NextRetry: ""
*s Provisioning Reason: ""
*s Provisioning Server: "xx.xx.97.131"
*s Provisioning Software Current CompletedAt: ""
*s Provisioning Software Current URL: ""
*s Provisioning Software Current VersionId: ""
*s Provisioning Software UpgradeStatus LastChange: "2014-06-30T19:08:40Z"
*s Provisioning Software UpgradeStatus Message: ""
*s Provisioning Software UpgradeStatus Phase: None
*s Provisioning Software UpgradeStatus SecondsUntilUpgrade: 0
*s Provisioning Software UpgradeStatus SessionId: ""
*s Provisioning Software UpgradeStatus Status: None
*s Provisioning Software UpgradeStatus URL: ""
*s Provisioning Software UpgradeStatus VersionId: ""
*s Provisioning Status: Provisioned
** end
```

## CUCM

En CUCM, seleccione **Device > Phone**. Desplácese por la lista o filtre la lista en función del terminal. Debería ver un mensaje "Registrado con %CUCM\_IP%". La dirección IP a la derecha de esto debe ser su Expressway-C/VCS-C que envía el registro.

| E1 | 2                                                                                                    | SEP00506006EAFE | Stoj EX90 | Baseline TelePresence-DP | SIP | Registered with | .97.108 | 0 | 64 |
|----|----------------------------------------------------------------------------------------------------|-----------------|-----------|--------------------------|-----|-----------------|---------|---|----|
|    | and the second second sec |                 |           |                          |     | .97.131         |         |   |    |

## Expressway-C

- En Expressway-C/VCS-C, seleccione Estado > Unified Communications > Ver sesiones de aprovisionamiento.
- Filtre por la dirección IP de su terminal basado en TC. En la imagen se muestra un ejemplo de una sesión aprovisionada:

| Records: 2 | Records: 2 |            |                   |                     |  |  |  |
|------------|------------|------------|-------------------|---------------------|--|--|--|
| Username   | Device     | User agent | Unified CM server | Expire time         |  |  |  |
| pstojano   | 252.227    | Cisco/TC   | 97.131            | 2014-09-25 02:08:53 |  |  |  |

## Troubleshoot

En esta sección encontrará información que puede utilizar para solucionar problemas de configuración.

Los problemas de registro pueden ser causados por numerosos factores que incluyen DNS, problemas de certificados, configuración, etc. Esta sección incluye una lista completa de lo que normalmente vería si se encontrara con un problema determinado y cómo solucionarlo. Si

encuentra problemas fuera de lo que ya se ha documentado, no dude en incluirlos.

### Herramientas

Para empezar, tenga en cuenta las herramientas a su disposición.

#### terminal TC

#### GUI web

- all.log
- Iniciar registro extendido (incluye una captura de paquetes completa)

#### CLI

Estos comandos son más beneficiosos para resolver problemas en tiempo real:

- log ctx HttpClient debug 9
- log ctx PROV debug 9
- salida de registro en <--- Muestra el registro a través de la consola

Una forma eficaz de recrear el problema es cambiar el modo de aprovisionamiento de "Edge" a "Off" y volver a "Edge" dentro de la GUI web. También puede ingresar al **Modo de Aprovisionamiento xConfiguration:** en la CLI.

#### Expressway

- Registros de diagnóstico
- TCPDump

#### CUCM

Rastreo SDI/SDL

# Problema 1: El registro de la frontera de colaboración no está visible y/o el nombre de host no se puede resolver

Como puede ver, get\_edge\_config falla debido a la resolución del nombre.

#### Registros de terminales TC

```
15716.23 HttpClient HTTPClientCurl error
(https://RTP-TBTP-EXPRWY-E.tbtp.local:8443/dGJ0cC5jb20/get_edge_config/):
'Couldn't resolve host name'
```

15716.23 PROV ProvisionRequest failed: 4 (Couldn't resolve host name)
15716.23 PROV I: notify\_http\_done: Received 0 (Couldn't resolve host name) on request
https://RTP-TBTP-EXPRWY-E.tbtp.local:8443/dGJ0cC5jb20/get\_edge\_config/

#### Remediación

- 1. Verifique si el registro del borde de la colecta está presente y devuelve el nombre de host correcto.
- 2. Verifique si la información del servidor DNS configurada en el cliente es correcta.

# Problema 2: CA no está presente en la lista de CA de confianza en el terminal basado en TC

Registros de terminales TC

```
15975.85 HttpClient
                        Trying xx.xx.105.108...
15975.85 HttpClient Adding handle: conn: 0x48390808
15975.85 HttpClient Adding handle: send: 0
15975.86 HttpClient Adding handle: recv: 0
15975.86 HttpClient Curl_addHandleToPipeline: length: 1
15975.86 HttpClient - Conn 64 (0x48396560) send_pipe: 0, recv_pipe: 0
15975.87 HttpClient - Conn 65 (0x4835a948) send_pipe: 0, recv_pipe: 0
15975.87 HttpClient - Conn 67 (0x48390808) send_pipe: 1, recv_pipe: 0
15975.87 HttpClient Connected to RTP-TBTP-EXPRWY-E.tbtp.local (xx.xx.105.108)
port 8443 (#67)
15975.87 HttpClient successfully set certificate verify locations:
15975.87 HttpClient CAfile: none
CApath: /config/certs/edge_ca_list
15975.88 HttpClient Configuring ssl context with special Edge certificate verifier
15975.88 HttpClient SSLv3, TLS handshake, Client hello (1):
15975.88 HttpClient SSLv3, TLS handshake, Server hello (2):
15975.89 HttpClient SSLv3, TLS handshake, CERT (11):
15975.89 HttpClient SSLv3, TLS alert, Server hello (2):
15975.89 HttpClient SSL certificate problem: self signed certificate in
certificate chain
15975.89 HttpClient Closing connection 67
15975.90 HttpClient HTTPClientCurl error
(https://RTP-TBTP-EXPRWY-E.tbtp.local:8443/dGJ0cC5jb20/get_edge_config/):
'Peer certificate cannot be authenticated with given CA certificates'
15975.90 PROV ProvisionRequest failed: 4 (Peer certificate cannot be
authenticated with given CA certificates)
15975.90 PROV I: notify_http_done: Received 0 (Peer certificate cannot be
authenticated with given CA certificates) on request
https://RTP-TBTP-EXPRWY-E.tbtp.local:8443/dGJ0cC5jb20/get_edge_config/
15975.90 PROV EDGEProvisionUser: start retry timer for 15 seconds
```

#### Remediación

- 1. Verifique si una CA de terceros aparece en la ficha **Security > CAs** en el terminal.
- 2. Si se muestra la CA, verifique que sea correcta.

### Problema 3: Expressway-E no tiene el dominio de UC incluido en la SAN

#### Registros de terminales TC

82850.02 HttpClient SSL certificate problem: application verification failure 82850.02 HttpClient Closing connection 113 82850.02 HttpClient HTTPClientCurl error (https://RTP-TBTP-EXPRWY-E.tbtp.local:8443/dGJ0cC5jb20/get\_edge\_config/): 'Peer certificate cannot be authenticated with given CA certificates' SAN de Expressway-E

X509v3 Subject Alternative Name: DNS:RTP-TBTP-EXPRWY-E.tbtp.local, **SRV:\_collab-edge.\_tls.tbtppppp.local Remediación** 

- 1. Regenere Expressway-E CSR para incluir los dominios de UC.
- Es posible que en el extremo TC el parámetro ExternalManager Domain no esté configurado en lo que es UC Domain. Si este es el caso, debe coincidir con él.

# Problema 4: El nombre de usuario o la contraseña proporcionados en el perfil de aprovisionamiento de TC son incorrectos

Registros de terminales TC

83716.67 HttpClient Server auth using Basic with user 'pstojano' 83716.67 HttpClient GET /dGJ0cC5jb20/get\_edge\_config/ HTTP/1.1 Authorization: xxxxxx Host: RTP-TBTP-EXPRWY-E.tbtp.local:8443 Cookie: JSESSIONIDSSO=34AFA4A6DEE1DDCE8B1D2694082A6D0A Content-Type: application/x-www-form-urlencoded Accept: text/xml User-Agent: Cisco/TC Accept-Charset: ISO-8859-1,utf-8 83716.89 HttpClient HTTP/1.1 401 Unauthorized 83716.89 HttpClient Authentication problem. Ignoring this. 83716.90 HttpClient WWW-Authenticate: Basic realm="Cisco-Edge" 83716.90 HttpClient Server CE\_C ECS is not blacklisted 83716.90 HttpClient Server: CE\_C ECS 83716.90 HttpClient Date: Thu, 25 Sep 2014 17:42:51 GMT 83716.90 HttpClient Age: 0 83716.90 HttpClient Transfer-Encoding: chunked 83716.91 HttpClient Connection: keep-alive 83716.91 HttpClient 83716.91 HttpClient 0 83716.91 HttpClient Connection #116 to host RTP-TBTP-EXPRWY-E.tbtp.local left intact 83716.91 HttpClient HTTPClientCurl received HTTP error 401

83716.91 PROV ProvisionRequest failed: 5 (HTTP code=401) 83716.91 PROV I: notify\_http\_done: Received 401 (HTTP code=401) on request https://RTP-TBTP-EXPRWY-E.tbtp.local:8443/dGJ0cC5jb20/get\_edge\_config/

#### Expressway-C/VCS-C

2014-09-25T13:46:20-04:00 RTP-TBTP-EXPRWY-C edgeconfigprovisioning UTCTime="2014-09-25 17:46:20,92" Module="network.http.edgeconfigprovisioning" Level="DEBUG" Action="Received" Request-url="https://xx.xx.97.131:8443/cucm-uds/user/pstojano/devices"

```
HTTPMSG:
HTTP/1.1 401 Unauthorized
Expires: Wed, 31 Dec 1969 19:00:00 EST
Server:
Cache-Control: private
Date: Thu, 25 Sep 2014 17:46:20 GMT
Content-Type: text/html;charset=utf-8
WWW-Authenticate: Basic realm="Cisco Web Services Realm"
2014-09-25T13:46:20-04:00 RTP-TBTP-EXPRWY-C UTCTime="2014-09-25 17:46:20,92"
Module="developer.edgeconfigprovisioning.server" Level="DEBUG"
CodeLocation="edgeprotocol(1018)" Detail="Failed to authenticate user against server"
Username="pstojano" Server="('https', 'xx.xx.97.131', 8443)"
Reason="<twisted.python.failure.Failure <type 'exceptions.Exception'>>
"2014-09-25T13:46:20-04:00 RTP-TBTP-EXPRWY-C edgeconfigprovisioning:
Level="INFO" Detail="Failed to authenticate user against server" Username="pstojano"
Server="('https', 'xx.xx.97.131', 8443)" Reason="<twisted.python.failure.Failure
<type 'exceptions.Exception'>>" UTCTime="2014-09-25 17:46:20,92"
```

#### Remediación

- 1. Verifique que el nombre de usuario/contraseña ingresado en la página Provisioning en el extremo TC sea válido.
- 2. Verifique las credenciales con la base de datos de CUCM.
- 3. Versión 10: utilice el portal de autoayuda
- 4. Versión 9: utilice las opciones de usuario de CM

#### La URL de ambos portales es la misma: https://%CUCM%/ucmuser/

Si se presenta un error de derechos insuficiente, asegúrese de que estas funciones se asignan al usuario:

- Standard CTI Enabled
- Usuario final de CCM estándar

### Problema 5: Se rechaza el registro de terminales basado en TC

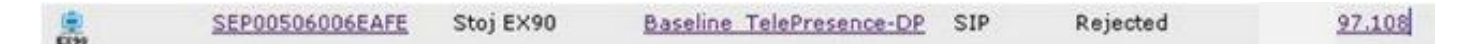

#### Rastros de CUCM

08080021.043 |16:31:15.937 |AppInfo |SIPStationD(18400) - validTLSConnection:TLS InvalidX509NameInCertificate, Rcvd=RTP-TBTP-EXPRWY-C.tbtp.local, Expected=SEP00506006EAFE. Will check SAN the next 08080021.044 |16:31:15.937 |AppInfo |SIPStationD(18400) - validTLSConnection:TLS InvalidX509NameInCertificate Error , did not find matching SAN either, Rcvd=RTP-TBTP-EXPRWY-C.tbtp.local, Expected=Secure-EX90.tbtp.local 08080021.045 |16:31:15.937 | AppInfo | ConnectionFailure - Unified CM failed to open a TLS connection for the indicated device Device Name:SEP00506006EAFE IP Address:xx.xx.97.108 IPV6Address: Device type:584 Reason code:2 App ID:Cisco CallManager Cluster ID:StandAloneCluster Node ID:RTP-TBTP-CUCM9 08080021.046 16:31:15.938 |AlarmErr |AlarmClass: CallManager, AlarmName: ConnectionFailure, AlarmSeverity: Error, AlarmMessage: , AlarmDescription: Unified CM failed to open a TLS connection for the indicated device, AlarmParameters: DeviceName:SEP00506006EAFE, IPAddress:xx.xx.97.108, IPV6Address:, DeviceType:584, Reason:2, AppID:Cisco CallManager, ClusterID:StandAloneCluster, NodeID:RTP-TBTP-CUCM9,

#### terminal TC

SIP Proxy 1

Status:

Failed: 403 Forbidden

#### Expressway-C/VCS-C real

X509v3 Subject Alternative Name: DNS:RTP-TBTP-EXPRWY-C.tbtp.local, XMPP:conference-2-StandAloneCluster5ad9a.tbtp.local

En este ejemplo de registro específico, está claro que Expressway-C/VCS-C no contiene el FQDN del perfil de seguridad del teléfono en la SAN. (Secure-EX90.tbtp.local). En el intercambio de señales de seguridad de la capa de transporte (TLS), CUCM inspecciona el certificado de servidor de Expressway-C/VCS-C. Como no lo encuentra dentro de la SAN, produce el error en negrita e informa que esperaba el perfil de seguridad del teléfono en formato FQDN.

#### Remediación

- 1. Verifique que Expressway-C/VCS-C contenga el perfil de seguridad del teléfono en formato FQDN dentro de la SAN de su certificado de servidor.
- 2. Verifique que el dispositivo utilice el perfil de seguridad correcto en CUCM si utiliza un perfil seguro en formato FQDN.
- Esto también podría ser causado por el ID de bug de Cisco <u>CSCuq86376</u>. Si este es el caso, verifique el tamaño de la SAN de Expressway-C/VCS-C y la posición del perfil de seguridad del teléfono dentro de la SAN.

# Problema 6: Falla el aprovisionamiento de terminales basado en TC - No hay servidor UDS

Este error debe estar presente en Diagnostics > Troubleshooting :

Error: Provisioning Status Provisioning failed: XML didnt contain UDS server addres **Registros de terminales TC** 

Desplácese a la derecha para ver los errores en negrita

9685.56 PROV REQUEST\_EDGE\_CONFIG: 9685.56 PROV <?xml version='1.0' encoding='UTF-8'?> 9685.56 PROV <getEdgeConfigResponse version="1.0"><serviceConfig><service><name>\_cisco-phonetftp</name><error>NameError</error></service><service><name>\_cuplogin</name><error>NameError</error> uds</name><server><priority>1</priority><weight>1</weight><port>8443</port><address>cucm.domain. int</address></service><service><name>tftpServer</name><address></address><address></address></address> </edgeConfig></getEdgeConfigResponse>
9685.57 PROV ERROR: Edge provisioning failed!
url='https://expe.domain.com:8443/ZXUuY2hlZ2cuY29t/get\_edge\_config/', message='XML didn't
contain UDS server address'
9685.57 PROV EDGEProvisionUser: start retry timer for 15 seconds
9700.57 PROV I: [statusCheck] No active VcsE, reprovisioning!

#### Remediación

1. Asegúrese de que haya un perfil de servicio y un servicio CTI UC asociados a la cuenta de usuario final que se utiliza para solicitar el aprovisionamiento de terminales a través de los servicios MRA.

2. Navegue hasta **CUCM admin > User Management > User Settings > UC Service** y cree un CTI UC Service que apunte a la IP de CUCM (es decir, MRA\_UC-Service).

3. Navegue hasta **CUCM admin > User Management > User Settings > Service Profile** y cree un nuevo perfil (es decir, MRA\_ServiceProfile).

4. En el nuevo perfil de servicio, desplácese hasta la parte inferior y, en la sección Perfil CTI, seleccione el nuevo servicio CTI UC que acaba de crear (es decir, MRA\_UC-Service) y, a continuación, haga clic en Guardar.

5. Navegue hasta **CUCM admin > User Management > End User** y busque la cuenta de usuario utilizada para solicitar el aprovisionamiento de terminales a través de los servicios MRA.

6. En **Configuración de servicio** de ese usuario, asegúrese de que el clúster de inicio esté activado y que el perfil de servicio de UC refleje el nuevo perfil de servicio que creó (es decir, MRA\_ServiceProfile) y, a continuación, haga clic en Guardar.

7. Puede tardar unos minutos en replicarse. Intente inhabilitar el modo de aprovisionamiento en el terminal y vuelva a activarlo unos minutos después para ver si el terminal se registra ahora.

## Información Relacionada

- <u>Guía de acceso móvil y remoto</u>
- Guía de creación de certificados de VCS
- Guía de inicio de EX90/EX60
- Guía del administrador de CUCM 9.1
- Soporte Técnico y Documentación Cisco Systems